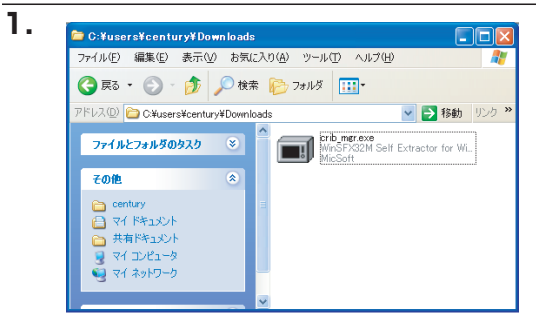

WinSFX32M V2.80.5.12

『C¥users¥century¥Download □ スタートメニュー(ご登録(S) □ 関連付(f(A))

.../close\_click.bmp

ダウンロードしたファイル crib\_mgr (" 拡張子を表示する " 設定にしてあ る場合は crib\_mgr.exe)を開くと、 自己解凍先ディレクトリの指定が表 示されます。

自動的に解凍が始まり、 crib\_mgr フォルダが作成されます。

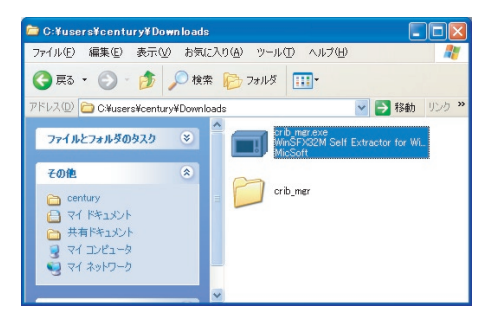

参照(B)...

解凍中: 0%

2.

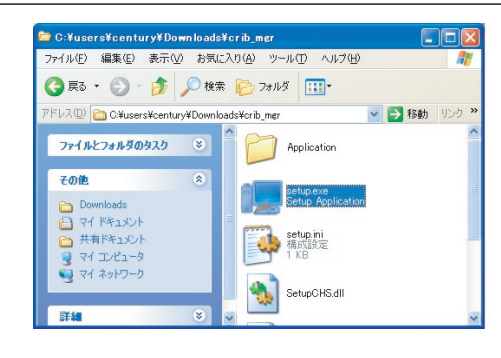

解凍して出来た crib\_mgr フォルダ を開き、さらにその中の windows フォルダを開くと、setup ("拡張子 を表示する"設定にしてある場合は setup.exe) がありますのでこれを 開きます。

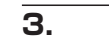

4.

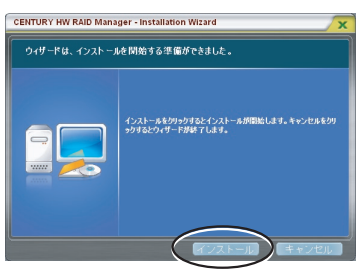

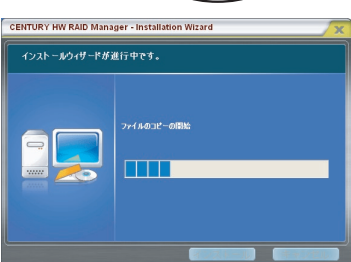

CENTURY HW RAID Manager -Installation Wizard が表示されま す。

【インストール】をクリックするとイ ンストールが実行されます。

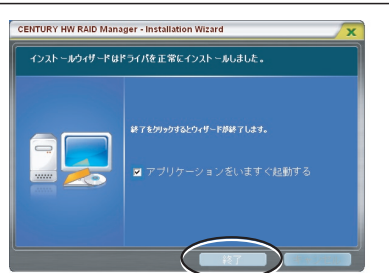

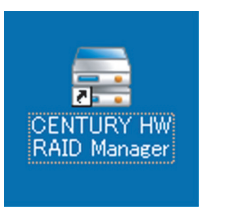

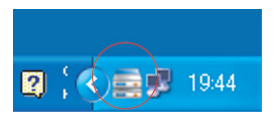

インストールが完了します。

【終了】をクリックするとインストー ラを終了します。 "アプリケーションをいますぐ起動 する"にチェックをしておくと、イ ンストーラの終了と同時に RAID Manager が起動します。

これでインストールは終了です。 インストールが終了すると、デス クトップに "CENTURY HW RAID Manager" のショートカットが作成 され、起動すると右下のタスクトレ イに常駐します。